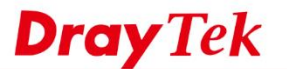

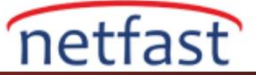

## Hotspot Web Portalı için Google APP oluşturun

DrayTek Hotspot Web Portal sosyal giriş yapmayı destekler. Google API kullanarak, ziyaretçilere geçerli bir Google hesabıyla giriş yaptıktan sonra internet erişimi sağlayabiliriz. Bu belge, bir Google projesi oluşturmayı ve Web Portal kurulumu için gereken APP ID ve APP Secret almayı tanıtır.

|                     | file Setup                                                                                                    |  |
|---------------------|----------------------------------------------------------------------------------------------------|--|
| 1                   |                                                                                                    |  |
| Login Method        | Background Login Page Setup Whitelist Setting More Options                                                                             |  |
|                     |                                                                                                    |  |
|                     |                                                                                                    |  |
| Enable this profile |                                                                                                    |  |
| Comments.           |                                                                                                    |  |
| Portal Server       |                                                                                                    |  |
| Portal Method       | <ul> <li>Skip Login, landing page only</li> <li>Click through</li> </ul>                                                               |  |
|                     | Various Hotspot Login                                                                                                    |  |
|                     | External Portal Server                                                                                                    |  |
| Captive Portal URL  | https:// v portal.draytek.com                                                                                                    |  |
| Login Methods       |                                                                                                    |  |
| Choose Login Method | Login with Facebook<br>Note: When Login with Facebook is selected, the protocol of the Captive Portal URL will be changed to<br>HTTPS. |  |
|                     | ☑ Login with Google                                                                                                    |  |
|                     | Receive PIN via SMS                                                                                                    |  |
|                     | Ingin with RADIUS                                                                                                    |  |
| Google              |                                                                                                    |  |
|                     |                                                                                                    |  |
| Google App ID 🥝     |                                                                                                    |  |

1. https://console.developers.google.com adresine gidin, bir Google hesabı ile giriş yapın ve ardından Project >> Create project.'e tıklayın.

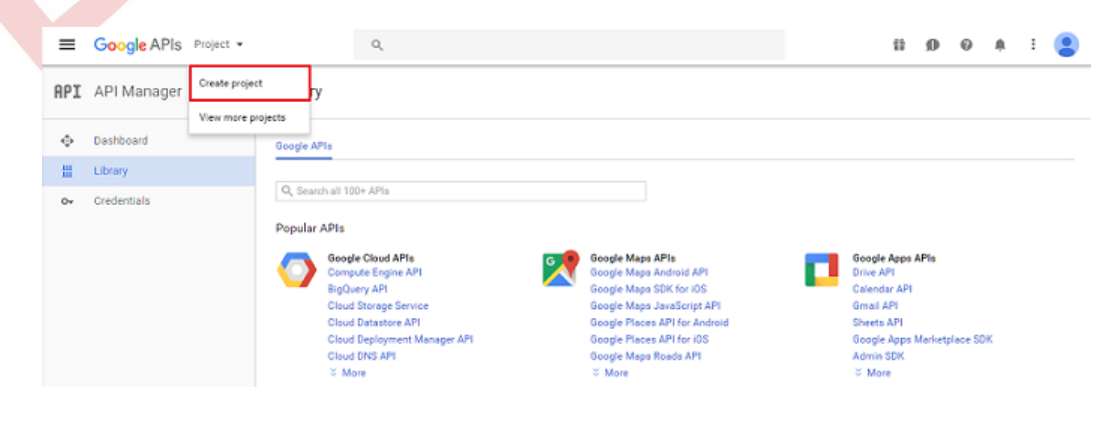

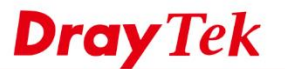

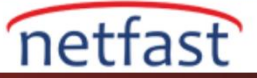

2. Project name yazın, Google'ın Hizmet Şartları'nı kabul ediyorsanız "Yes" i seçin ve ardından CREATE öğesini tıklayın.

|           |                                                                                               | Google+ Domains API                                         |                             |  |
|-----------|-----------------------------------------------------------------------------------------------|-------------------------------------------------------------|-----------------------------|--|
|           |                                                                                               | Blogger API                                                 | YouTul                      |  |
|           | Mobil<br>Googl                                                                                | CANCEL CREATE                                               | YouTul<br>YouTul            |  |
|           | Cloud<br>© Mr                                                                                 |                                                             | douga<br>Admin<br>⊗ Moi     |  |
|           | Cloud I agree that my use of any service compliance with the applicable To Cloud () Yes () No | s and related APIs is subject to my<br>erms of Service.     | Gmail.<br>Sheets<br>Goodie  |  |
| 0         | Goog Please email me updates regardir<br>suggestions, feedback surveys ar<br>Com Ves  No      | ig feature announcements, performance<br>id special offers. | Google<br>Drive A<br>Calend |  |
| Popular   | APIS Your project ID will be draytek-hots                                                     | bot 📀 Edit                                                  |                             |  |
|           | Project name 🖗<br>draytek hotspot                                                             |                                                             |                             |  |
| Google AF | New Project                                                                                   |                                                             |                             |  |
|           |                                                                                               |                                                             |                             |  |

3. Kontrol paneline gidin ve ENABLE API'ye tıklayın..

| =   | Google APIs draytek hots | pot 2 💌             | ۹          |  |  |  |  |  | ŧ | ø | 0 | ÷ | : | • |
|-----|--------------------------|---------------------|------------|--|--|--|--|--|---|---|---|---|---|---|
| API | API Manager              | Dashboard           | ENABLE API |  |  |  |  |  |   |   |   |   |   |   |
|     | Dashboard                | Enabled APIs        |            |  |  |  |  |  |   |   |   |   |   |   |
| *** | Library                  | No APIs are enabled |            |  |  |  |  |  |   |   |   |   |   |   |
| 0+  | Credentials              |                     |            |  |  |  |  |  |   |   |   |   |   |   |
|     |                          |                     |            |  |  |  |  |  |   |   |   |   |   |   |

4. Social APIs kategorisinden Google+API'yi seçin.

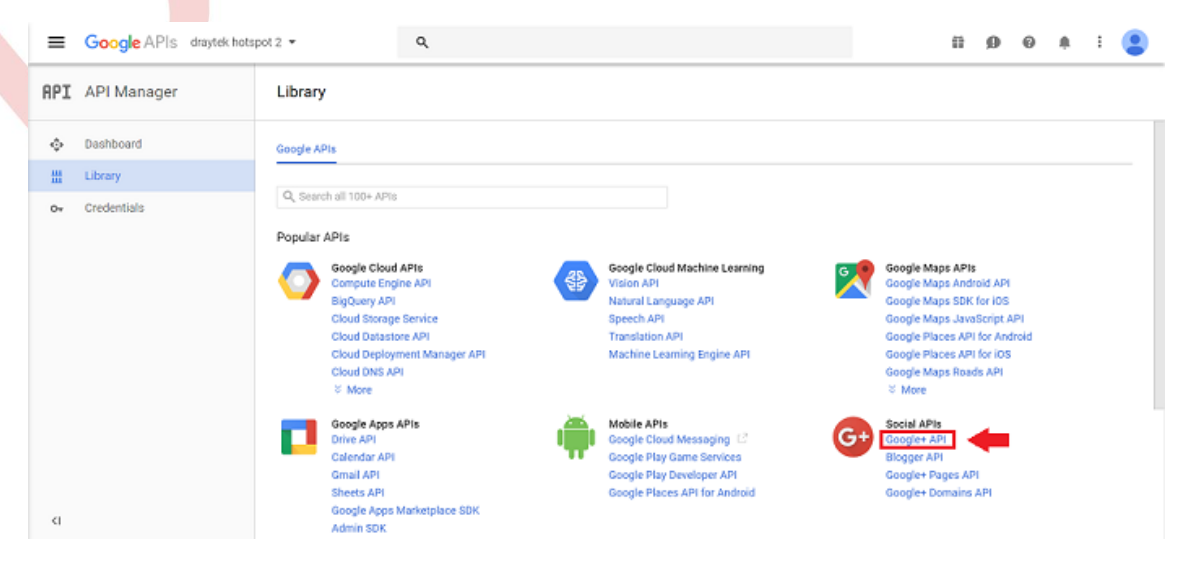

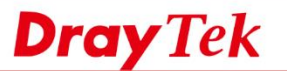

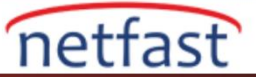

5. Bu proje için ENABLE'a tıklayın.

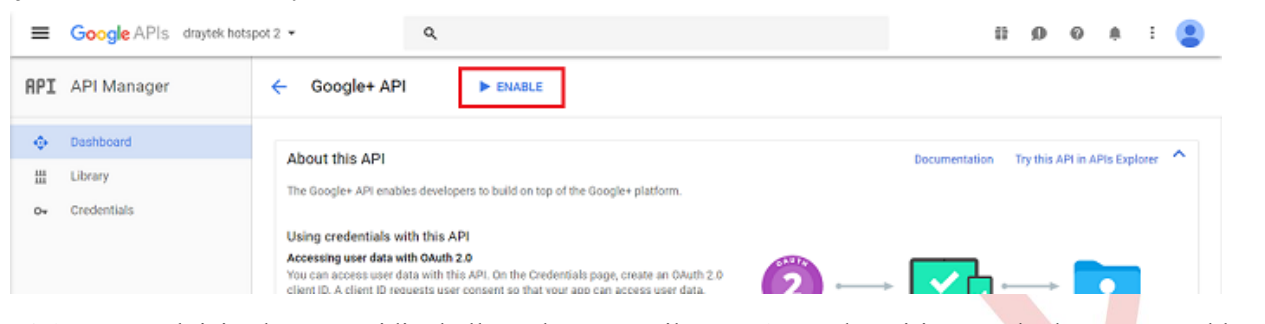

6. Credentials>> OAuth izin ekranı'na gidin, kullanıcılara gösterilen Product adını girin ve ardından Save'e tıklatın.

| ≡   | Google APIs drayte | k hotspot 👻                                                          | ٩                                            | ii Ø                             | 0          | ۰ | : 😩 |  |
|-----|--------------------|----------------------------------------------------------------------|----------------------------------------------|----------------------------------|------------|---|-----|--|
| API | API Manager        | Credentials                                                          |                                              |                                  |            |   |     |  |
| ٥   | Dashboard          | Credentials OAuth consent screen Domain verification                 |                                              |                                  |            |   |     |  |
| 쁐   | Library            | Email address (2)                                                    |                                              |                                  |            |   |     |  |
| 0+  | Credentials        | creytakwandyğığmal, com 🔹                                            |                                              | · 🗸 🏼 🖌                          |            |   |     |  |
|     |                    | Product name shown to users                                          |                                              | :* 11                            | =*         |   |     |  |
|     |                    | draytek hostpot                                                      |                                              |                                  | -~         |   |     |  |
|     |                    | Homepage URL (Optional)                                              |                                              |                                  | _          |   |     |  |
|     |                    | https:// or http://                                                  | The consent scre                             | en will be sho                   | own to     |   |     |  |
|     |                    | Product logo URL (Optional)                                          | to their private de<br>ID. It will be show   | ata using your<br>on for all     | client     |   |     |  |
|     |                    | http://www.example.com/logo.png                                      | applications regi<br>project.                | stered in this                   |            |   |     |  |
|     |                    | This is how your logo will look to end users<br>Mex size: 120x120 px | You must provide<br>and product nam<br>work. | e an email ado<br>e for OAuth to | dress<br>o |   |     |  |
|     |                    | Privacy policy URL<br>Optional until you deploy your app             |                                              |                                  |            |   |     |  |
|     |                    | https:// or http://                                                  |                                              |                                  |            |   |     |  |
|     |                    | Terms of service URL (Optional)                                      |                                              |                                  |            |   |     |  |
|     |                    | https:// or http://                                                  |                                              |                                  |            |   |     |  |
| <1  |                    | Save Cancel                                                          |                                              |                                  |            |   |     |  |

7. Credentials sekmesine gidin, Create Credentials'a tıklayın, "OAuth client ID " yi seçin.

| Credentials 0Aut | n consent screen Domain verification                                                                                               |
|------------------|----------------------------------------------------------------------------------------------------|
|                  | API key<br>Identifies your project using a simple API key to check quota and access.<br>For APIs like Google Translate.            |
| ×.               | OAuth client ID<br>Requests user consent so that your app can access the user's data.<br>For APIs like Google Calendar.            |
|                  | Service account key<br>Enables server-to-server, app-level authentication using robot accounts.<br>For use with Google Cloud APIs. |
|                  | Help me choose<br>Asks a few questions to help you decide which type of credential to use                                          |

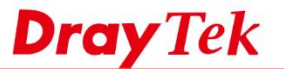

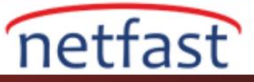

8. Application Type için Web uygulamasını seçin, Name girin ve Authorized JavaScript kökenlerini aşağıdaki gibi girin.

HTTP için http://portal.draytek.com:8001 veya HTTPS için https://portal.draytek.com:8043 (Hotspot Portalı sayfa yönlendiricisi tarafından kullanılan URL)

Sonra Save'e tıklayın.

| webr                        | ?ortal_Google                                                                                                    |
|-----------------------------|----------------------------------------------------------------------------------------------------|
| Restric<br>Enter Ja         | tions<br>avaScript origins, redirect URIs, or both                                                                                                    |
| Aut<br>For<br>(htt<br>in t) | horized JavaScript origins<br>use with requests from a browser. This is the origin URI of the client application. It can't contain a wildcard<br>ps://*.example.com) or a path (https://example.com/subdir). If you're using a nonstandard port, you must include it<br>ne origin URI.                                                             |
| ht                          | tps://portal.draytek.com:8043 ×                                                                                                    |
| ht                          | tp://portal.draytek.com:8001 ×                                                                                                    |
| h                           | ttps://www.example.com                                                                                                    |
| Aut<br>For<br>auti<br>Car   | horized redirect URIs<br>use with requests from a web server. This is the path in your application that users are redirected to after they have<br>henticated with Google. The path will be appended with the authorization code for access. Must have a protocol.<br>inot contain URL fragments or relative paths. Cannot be a public IP address. |
| h                           | ttps://www.example.com/oauth2callback                                                                                                    |
|                             |                                                                                                    |
| D ve                        | Client Secret alın, bu bilgileri Router'in Web Portal kurulumu için kopyalayın.                                                                                                    |
| D ve                        | Client Secret alın, bu bilgileri Router'in Web Portal kurulumu için kopyalayın.<br>OAuth client                                                                                                    |
| D ve                        | Client Secret alın, bu bilgileri Router'in Web Portal kurulumu için kopyalayın.<br><b>OAuth client</b><br>Here is your client ID<br>Mere is your client secret<br>Tech 2024 Avil: 8,522 for al                                                                                                    |